Menuoversigt Side 1 af 2

# Menuoversigt

## **Listen Menuer**

#### Menuen Forbrugsstoffer

Cyan kassette Magenta kassette Gul kassette Sort tonerkassette Cyan fotokonduktorenhed Magenta fotokonduktorenhed Gul fotokonduktorenhed Sort fotokonduktorenhed Spildtonerflaske Fuser Overførselsmodul Hæftekassette Hulningsboks

## Security (Sikkerhed)

Diverse sikkerhedsindstillinger Fortrolig udskrift Slet disk Sikkerhedslogfil Set Date and Time (Indstil dato og klokkeslæt)

#### Menuen Papir

Default Source (Standardkilde) Paper Size/Type (Papirstørrelse/type) Configure MP (Konfigurer MP) Erstat med størrelse. Paper Texture (Papirstruktur) Papirvægt Ilægning af papir Specialtype Custom Names (Specialnavne) Brugerdefinerede bakkenavne Universel opsætning Bin Setup (Bakkeopsætning)

#### Netværk/porte

Active NIC (Aktiv NIC) Netværk<sup>\*</sup> Standard USB Parallel [x] Seriel [x] SMTP-opsætning

#### **Reports (Rapporter)**

Side for menuindstillingerGenerelle inEnhedsstatistikFlashdrevNetværksindstillingssideSetup (OpsaSide med netværksindstillinger [x]JobstatistikProfillisteAfslutningUdskr. skr.typerQuality (KvaUdskriv bibliotekVærktøjPrint Demo (Demoudskrift)XPSAktivrapportPDF

#### Settings (Indstillinger)

Generelle indstillinger Flashdrev Setup (Opsætning) Jobstatistik Afslutning Quality (Kvalitet) Værktøj XPS PDF PostScript PCL emulering HTML Image (Billede) PictBridge

## Help (Hjælp)

Udskriv alle guider Farvekvalitet Udskriftskvalitet Udskrivningsvejledning Medievejledning Vejledning til udskrivningsfejl Menuoversigt Informationsvejledning Tilslutningsvejledning Vejl. flytn. af printeren Vejledning til forbrugsstoffer

\* Afhængigt af printeropsætningen vil dette menuelement vises som Standardnetværk, Trådløst netværk eller Netværk [x].

# Om startskærmbilledet

Når printeren tændes, vises et basisskærmbillede, kaldet startskærmbilledet, på displayet. Brug knapperne på startskærmbilledet og ikonerne til at starte en handling.

**Bemærk!** Afhængigt af dine indstillinger, den administrative opsætning og aktive integrerede løsninger kan dine skærmbilleder og knapper afvige lidt fra de viste.

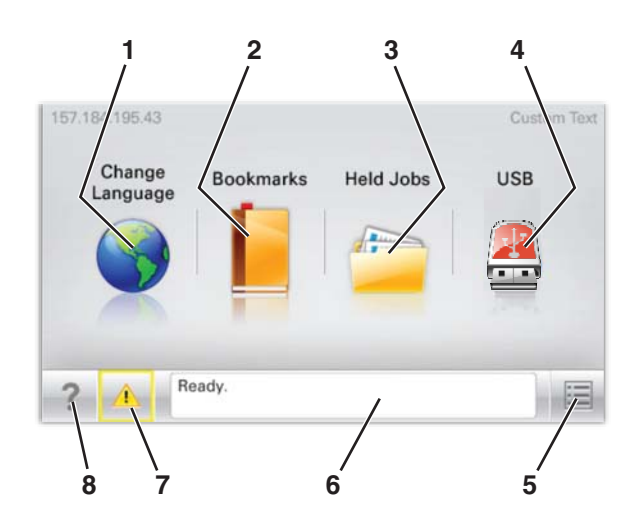

| Tryk på |                          | For at                                                                                                    |
|---------|--------------------------|----------------------------------------------------------------------------------------------------|
| 1       | Skift sprog              | Skift primært sprog på printeren.                                                                                                    |
| 2       | Bogmærker                | Opret, organisér og gem en række bogmærker (URL'er) i en træstrukturvisning med mapper og<br>fillinks.<br>Bemærk! Træstrukturen inkluderer ikke bogmærker oprettet inden for Formularer og<br>favoritter, og dem i træet er ikke anvendelige fra Formularer and favoritter             |
| 3       | Tilbageholdte job        | Vis alle aktuelle tilbageholdte job.                                                                                                    |
| 4       | USB eller USB Thumbdrive | Få vist, vælg eller udskriv fotos og dokumenter fra et flashdrev.<br><b>Bemærk!</b> Dette ikon vises kun, når du vender tilbage til startsiden, mens der er sluttet et<br>hukommelseskort eller flashdrev til printeren.                                                               |
| 5       | Menuer                   | Få adgang til printermenuerne.<br><b>Bemærk!</b> Disse menuer er kun tilgængelige, når printeren er i Klar-tilstand.                                                                                                    |
| 6       | Statusbeskedbjælke       | <ul> <li>Vis den nuværende printerstatus, såsom Klar eller Optaget.</li> <li>Vis printerforhold, f.eks. Fuser mangler eller Kassette snart tom.</li> <li>Vis meddelelser om, hvad brugeren bør gøre og vejledningen til at fjerne dem.</li> </ul>                                      |
| 7       | Status/forbrugsstoffer   | <ul> <li>Vis en advarsel eller fejlmeddelelse, hver gang printeren kræver en handling fra brugerens<br/>side for at kunne fortsætte behandlingen.</li> <li>Få adgang til meddelelsesskærmbilledet og få flere oplysninger om meddelelsen samt,<br/>hvordan man fjerner den.</li> </ul> |
| 8       | Тір                      | Åbn kontekstafhængige Hjælp-oplysninger på berøringsskærmen.                                                                                                    |

Denne kan også vises på startskærmbilledet:

| Tryk på                     | For at                                |
|-----------------------------|---------------------------------------|
| Søg efter Tilbageholdte job | Søg efter aktuelle tilbageholdte job. |